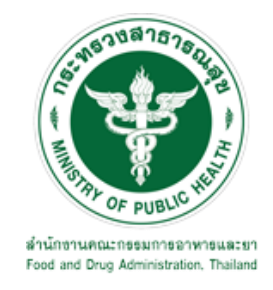

# คู่มือการใช้งานระบบ E-SUBMISSION สำหรับผู้ประกอบการ

เรื่อง

### ระบบการขอหนังสือรับรอง Certificate

จัดทำโดย

กลุ่มควบคุมวัตถุอันตราย กองควบคุมเครื่องสำอางและวัตถุอันตราย

สำนักงานคณะกรรมการอาหารและยา

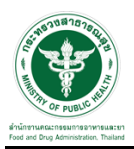

#### การขอเข้าใช้งานระบบ e-Submission

 \* หากเคยขอเข้าใช้งานระบบด้านวัตถุอันตรายแล้ว และหนังสือมอบอำนาจไม่หมดอายุ ไม่ต้องดำเนินการใน ขั้นตอนนี้

#### 1. สร้างบัญชีผู้ใช้งานระบบผ่าน Open ID

สร้างขึ้นบัญชีผู้ใช้งานระบบ Open ID ผ่านระบบของสำนักงานรัฐบาลอิเล็กทรอนิกส์ (องค์การมหาชน) (สรอ.) www.egov.go.th ( หากมีปัญหาในการสมัครเพื่อสร้างบัญชีผู้ใช้งาน โปรดติดต่อ contact@ega.or.th หรือ โทร 0 2612 6000 )

#### 2. ยื่นหนังสือมอบอำนาจและหลักฐานประกอบเพื่อขอสิทธิ์เข้าใช้งานระบบ

ยื่นหนังสือมอบอำนาจ (ตามแบบฟอร์ม) และหลักฐานประกอบเพื่อขอสิทธิ์เข้าใช้ระบบ ของแต่ละหน่วยงาน แต่ละผลิตภัณฑ์ ที่สำนักงานคณะกรรมการอาหารและยา หรือสำนักงานสาธารณสุขจังหวัดในพื้นที่ ซึ่งสถานที่ผลิต หรือสถานที่นำเข้าตั้งอยู่ (ยื่นแค่ครั้งเดียวใช้ได้ตลอด จนกว่าหนังสือมอบอำนาจจะหมดอายุ (ปกติมีอายุ 1 ปี)

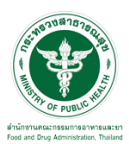

# ขั้นตอนการเข้าสู่ระบบ

 เมื่อผู้ใช้งานได้รับการเปิดสิทธิ์ให้เข้าใช้งานที่หน้าเว็บไซต์ SKYNET ที่ URL: privus.fda.moph.go.th จากนั้น ให้เลือก "ผู้ประกอบการ"

| <b>ประกาศ</b><br>เพื่อการใช้งานระบบได้อย่างชมบูรณ์ กรุณาดาวน์โหลดไฟล์ด้านล่าง |
|-------------------------------------------------------------------------------|

 หลังจากคลิกที่ "ผู้ประกอบการ" ระบบจะให้ระบุบัญชีผู้ใช้ และรหัสผ่าน โดยกรอกข้อมูลบัญชีผู้ใช้ ที่ได้รับจาก การสมัครระบบ Open ID จากนั้น คลิก "เข้าสู่ระบบ"

|                    | ลงซอเขาเชงาน<br>ระบบลงทะเบียนผู้ประกอบการ : | 201           |
|--------------------|---------------------------------------------|---------------|
| ชื่อบัญชีผู้ใช้งาน | :                                           |               |
| รหัสผ่าน :         |                                             | ลืมรหัสผ่าน ? |
|                    |                                             |               |

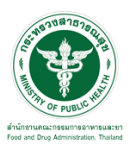

### ขั้นตอนการเลือกกระบวนงาน

1. หลังจากคลิกเข้าสู่ระบบแล้ว หน้าจอจะแสดงระบบที่ท่านมีสิทธิ์เข้าใช้งาน จากนั้นให้ท่านเลือก "ระบบวัตถุอันตราย"

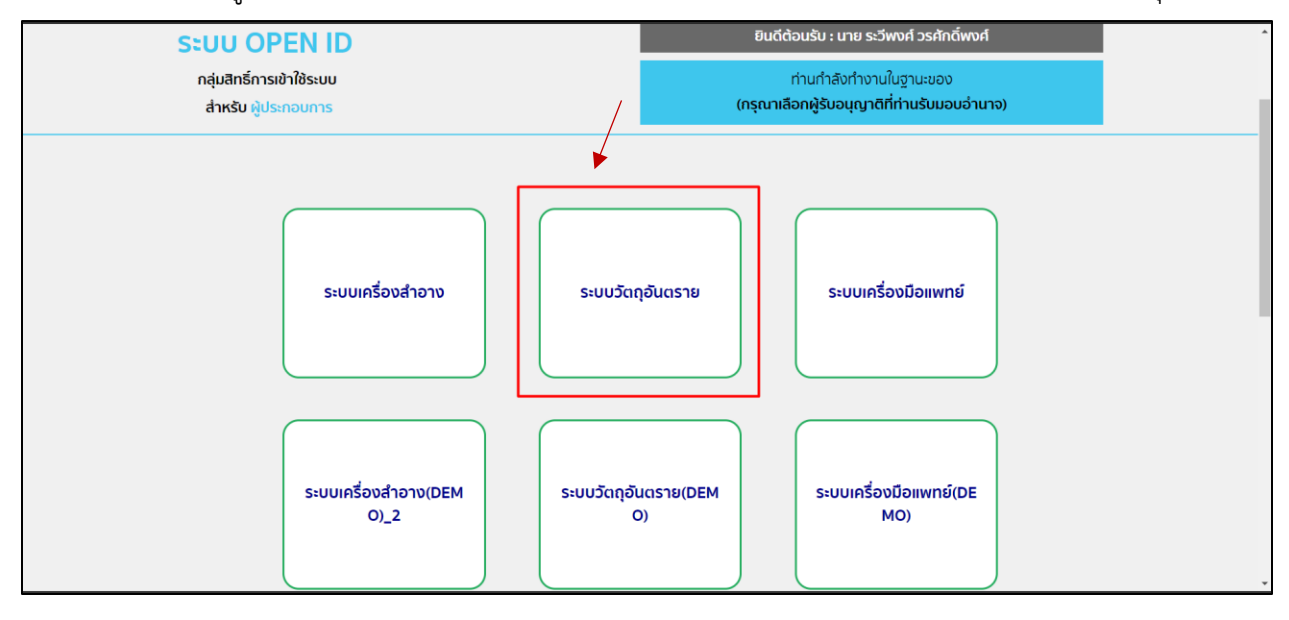

2. หลังจากที่ท่านเลือก ท่านจะพบหน้าจอระบบ ให้ท่านคลิกที่ "ขออนุญาตใบรับรอง Certificate"

| <b>√</b>                                            | 😑 ระบบวัตถุอ้        | า้มตราย อุ๊งชะกอบการ : เห็ติค ตดสอบ จำตัด 🥵                                                                                |
|-----------------------------------------------------|----------------------|----------------------------------------------------------------------------------------------------|
| <b>วัคฉุยันคราย</b><br>สำนักงานคณะกรรมการอาหารและอา |                      | ประกาศ                                                                                                    |
| III Dashboard                                       |                      |                                                                                                    |
| 🖻 คำขอใหม่                                          |                      |                                                                                                    |
| 🕼 คำขอแก้ไข                                         |                      | ตั้งแต่วันที่ 15 กุมภาพันธ์ 2563 กรุณาระบุฏิกัด GPS และข้อมูลสถานที่ภาษาอังกฤษข้อมูลสถานที่ผลิต/เก็บรักษา ก่อนขึ้นคำขอ"โดย |
| <b>ร</b> ู้ คำขอใบแทน                               |                      | สามารถปรับปรุงข้อมูลดังกล่าวได้ที่ ข้อมูลพื้นฐาน > สถานทีผลิต/เก็บรึกษา                                                    |
| -🗳 คำขอต่ออายุ                                      | ×                    |                                                                                                    |
| ขออนุญาตโบรับรอง Certificate                        |                      |                                                                                                    |
| 🖽 รับรองการแปล                                      |                      | ++ หาดไม่สามารถออมมหาวงอันห้านได้ ให้ Pefrech หน้าเริ่ม ++                                                                 |
| ≡ ข้อมูลพื้มฐาน                                     |                      |                                                                                                    |
| 🗘 สืบค้นและคัดสำเนา                                 |                      |                                                                                                    |
| 💵 พิจารณารับรองเอกสาร                               |                      |                                                                                                    |
| £⊐ หารือทางวิชาการ                                  |                      |                                                                                                    |
| 🔝 ขอความเห็นโฆษณาวัตจุอันคราย                       |                      |                                                                                                    |
| 🏜 หน่วยงามจัดการอบรมหลักสูตรผู้<br>ควบคุม           |                      |                                                                                                    |
| 🖹 รายงานผลิตส่งออก                                  |                      |                                                                                                    |
| https://excercitium.fda.mo                          | ph.go.th/FDA_TXC_NEW | DEMO/#                                                                                                    |

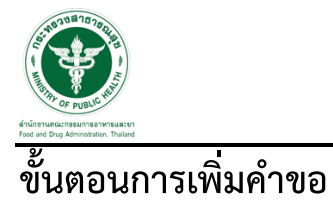

#### 1. กดปุ่ม "เพิ่มคำขอ"

| <b>√</b>                                            | ระบบวัตถุอันตราย ผู้ปะกอบการ : บริษัท พดตอบ จำกัด ข้ออกจากระบบ                                                      |
|-----------------------------------------------------|----------------------------------------------------------------------------------------------------|
| <b>วัตถุอันคราย</b><br>สำนักงานคณะกรรมการอาหารและยา | ระบบขออนุญาตใบรับรอง Certificate                                                                                    |
| E Dashboard                                         | ค้นทา                                                                                                    |
| 🖨 คำขอโหม่                                          | เลขรับ รหัสค่าเนินการ เลขใบอนุญาต/เลขใบรับแจ้ง                                                                      |
| 🕼 คำขอแก้ไข                                         |                                                                                                    |
| 🛍 คำขอใบแทน                                         | ประเภทวัตถุอันตราย • ประเภทใบรับรอง •                                                                               |
| -🖞 คำขอต่ออายุ                                      | Q                                                                                                    |
| 🏶 ขออนุญาตใบรับรอง Certificate                      | ×                                                                                                    |
| 💶 รับรองการแปล                                      | รายการคำขอทั้งหมด 🗘 เพิ่มคำขอ                                                                                       |
| ⊞ ข้อมูลพื้นฐาน                                     | เลขใบอนุญาต/เลข ชื่อการศัวกาษา                                                                                      |
| 🕒 สิบค้นและคัดสำเนา                                 | เลขรับ REFCODE ในรับแห้ง ประเภทโหต่อมตราย ประเภทใบรับรอง อังกฤษ รหัสตำเนินการ สถามะ                                 |
| 💵 พิจารณาวับรองเอกสาร                               |                                                                                                    |
| 🔊 หารือทางวิชาการ                                   | items par page 20 V U OT U C 2                                                                                      |
| 题 ขอความเห็นโฆษณาวัตถุอันคราย                       |                                                                                                    |
| ง£ร หน่วยงานจัดการอบรมหลักสูตรผู้<br>ควบคุม         | <b>สำนักงานคณะการเการอาหารและบา กระทรวงสาธารณสุข</b> 88/24 ถนะติวานนท์ ธ.เมือง จ.นนทบุรี 11000 โทรศัพท์ 0-2590-7000 |

### 2. หน้าจอ การเลือกประเภทวัตถุอันตราย เมื่อเลือกประเภทวัตถุอันตรายแล้วให้ทำการกดปุ่ม "ถัดไป"

| 0                       |                         |                         | 0      | ปิดหน้านี้ | เกระบบ |
|-------------------------|-------------------------|-------------------------|--------|------------|--------|
| •                       |                         |                         | · ·    |            |        |
|                         | เลือา                   | กประเภทวัตถุอันตราย     |        |            |        |
| ประเภทวัตถุอันตราย      |                         |                         |        |            |        |
| 🔾 วัตถุอันตรายชนิดที่ 1 | 🔿 วัตถุอันตรายชนิดที่ 2 | 🔿 วัดถุอันตรายชนิดที่ 3 |        |            |        |
|                         |                         |                         |        | 1          |        |
| ประเภท Certificate      |                         |                         |        |            |        |
| Cer of Freesale         | ○ Cer of Register       | Cer of Manufacturer     | ×      |            |        |
|                         |                         |                         | X-N-1  |            |        |
|                         |                         |                         | LID LO |            | ขอ     |
|                         |                         |                         |        |            |        |
|                         |                         |                         |        |            |        |
|                         |                         |                         |        |            |        |
|                         |                         |                         |        |            |        |
|                         |                         |                         |        |            |        |
|                         |                         |                         |        |            |        |
|                         |                         |                         |        |            |        |

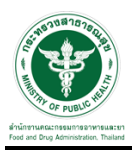

เลือกใบแจ้ง/ใบอนุญาต ที่ต้องการขอใบรับรอง และกดปุ่ม "ตรวจสอบข้อมูล"

| Singilium<br>Andorrance                    | 0                                                     | เลือกเลขใบ                                     | แจ้ง/ใบอนุญาต       | ນີສາຫລັກນີ້ ແ | ດຈະນນ      |
|--------------------------------------------|-------------------------------------------------------|------------------------------------------------|---------------------|---------------|------------|
| D double                                   | เลขใบรับแจ้ง/ใบอนุญาต ที่ต้องการขอใบรับรอง            |                                                |                     |               |            |
| <ul> <li>ศารยน</li> <li>สารอแต่</li> </ul> | เลขใบ                                                 |                                                | คราวงสอบข้อมูล      |               |            |
| 🎼 คำขอใบ                                   |                                                       | M33                                            | จสอบข้อมูล          |               |            |
| -🖪 คำขอค่ะ                                 | ชื่อการค้าภาษาอังกฤษ :                                | ชื่อการค้าภาษาอังกฤษ(เพื่อการ                  | 4eoon) : ประเภทใบ : |               |            |
| 🗰 aoorid                                   | วันที่ออก :                                           | วันที่หมดอายุ :                                | ชื่อบริษัท :        |               |            |
| 💷 รับรองเ                                  | ที่อยู่ผู้ผลิต :                                      |                                                |                     |               | <b>ນ</b> ວ |
| 🖽 ข้อมูลพื้                                |                                                       |                                                | สารสำคัญ            |               |            |
| 🗘 ສືບคันแ                                  | ŕ                                                     | าดับ                                           | ชื่อเกร             |               |            |
| 💵 พิจารณ                                   | หมายเหตุ : หากพบว่าข้อมูลที่อยู่ไม่ถูกต้อง ให้ไปแก้ไข | ข้อมูลในทัวข้อ "ข้อมูลพื้นฐาน" > จัดการสถานที่ |                     |               |            |
| 🔊 หารือท                                   | ระบุข้อมูลเพิ่มเติม :                                 |                                                |                     |               |            |
| <b>10</b> 108231                           |                                                       |                                                |                     |               |            |
| ษวกษ์ท<br>ร <del>ร</del> ะ มกุรคร.         |                                                       |                                                |                     |               |            |

4. เมื่อกดตรวจสอบข้อมูลแล้วระบบจะแสดงข้อมูลตามรูป

|             | ເລຈໃບ   | 61/2553                                             |                                           | 🗸 ครวจสอบข่                                            | <i>โ</i> อมูล                                   |         |   | ^ ^ |
|-------------|---------|-----------------------------------------------------|-------------------------------------------|--------------------------------------------------------|-------------------------------------------------|---------|---|-----|
| V           |         |                                                     |                                           |                                                        |                                                 |         | _ |     |
|             |         |                                                     |                                           | ตรวจสอบข้อมูล                                          |                                                 | 7       |   |     |
|             | ซื่อก   | า <b>ารค้าภาษาอังกฤษ</b> : ARS NOMAT1 P45 , ARS L   | IQUID REFILL 360 ชื่อการค้าภาษาเ          | <mark>จังกฤษ(เพื่อการสงออก)</mark> : ARS LIQUID REFILL | 360 HOURS, <b>ประเภทใบ</b> : ส่งออกวัดถุอันตราย |         |   |     |
|             | HO      | URS , ARS BRAND LIQUID REFILL (360-HOU              | R) ARS BRAND L                            | IQUID REFILL (360-HOUR)                                | สื่อเสียัด - ERROR TEST                         |         |   |     |
|             |         |                                                     |                                           |                                                        |                                                 |         |   |     |
|             | ทอเ     | ยู่ผู้พลด : 971,973 FLOOR. 15 LUMPHINI PATH         | IUM WAN BANGKOK                           |                                                        |                                                 |         |   |     |
| ມີ ດ່ວນເປັນ |         |                                                     |                                           | สารสำคัญ                                               |                                                 |         |   |     |
|             |         | สำคับ                                               |                                           |                                                        | ใดการ                                           |         |   |     |
| -อี คำขอต่  |         | 1                                                   |                                           | Prallethri                                             | n 0.666 % w/v                                   |         |   |     |
| 🌲 aoorid    | หมาย    | มหตุ : หากพบว่าข้อมูลที่อยู่ไม่ถูกต้อง ให้ไปแก้ไขชั | อมูลในหัวข้อ "ข้อมูลพื้นฐาน" > จัดการสถาน | Ŕ                                                      |                                                 |         |   |     |
|             | ระบุขั  | ้อมูลเพิ่มเติม :                                    |                                           |                                                        |                                                 |         |   |     |
|             |         |                                                     |                                           |                                                        |                                                 |         |   |     |
|             |         |                                                     |                                           |                                                        |                                                 |         |   |     |
|             |         |                                                     |                                           | 1                                                      |                                                 |         |   |     |
|             |         |                                                     |                                           |                                                        |                                                 |         |   |     |
| 🔝 ขอความ    | ไฟล์แนา | U                                                   |                                           |                                                        |                                                 |         |   |     |
| tet anloue  | ไฟล์ใบ  | รายการที่ต้องการขอรับรองการแปล                      |                                           | N. 19. 4                                               |                                                 |         | ] |     |
| ควบคุม      |         |                                                     |                                           | เม เดเลอกไฟล์ได                                        |                                                 | เลอกไฟล |   |     |

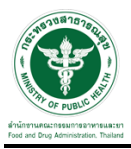

จากนั้นแนบไฟล์รายการที่ต้องการขอหนังสือรับรอง และกดปุ่ม "ยื่นคำขอ" จากนั้นให้ดำเนินการชำระค่าคำขอ

| รัคดูขับคราม<br>สำนักงานคอะ       | ชื่อการศึกภาษาอังกฤษ : ARS NOMAT1 P45 , ARS LIQ<br>HOURS , ARS BRAND LIQUID REFILL (360-HOUR)<br>วันที่ออก : 03/11/2553<br>ที่อยู่มันติล : 971-973 FLOOR : 15 LUMPHINI PATHU | UID REFILL 360 <b>ชื่อการค้าภาษาอังกฤษ(เพื่อกา</b><br>ARS BRAND LIQUID REFILL<br>วันที่หมดอายุ : 31/12/2567<br>ri WAN BANGKOK | nfigon) : Ars Liquid Refill 360 Hours,<br>L (360-Hour) | ประเททใน : ดังออกวัดดุอันตราย<br>ซึ่งปรัษท : ERROR TEST | -<br> |
|-----------------------------------|----------------------------------------------------------------------------------------------------|----------------------------------------------------------------------------------------------------|--------------------------------------------------------|---------------------------------------------------------|-------|
| 🛍 คำขอใน                          |                                                                                                    |                                                                                                    | สารสำคัญ                                               |                                                         |       |
| - <b>ปี</b> คำขอค่เ               | ดำคับ                                                                                                    |                                                                                                    | ชื่อสาร                                                |                                                         |       |
| 🗰 ນອອກເຊ                          | 1                                                                                                    |                                                                                                    | Prallethrin 0.666 % w/v                                |                                                         |       |
| 🖽 รับรองเ                         | หมายเหตุ : หากพบว่าข้อมูลที่อยู่ไม่ถูกต้อง ให้ไปแก้ไขข้อมู                                                                                                    | ลในหัวข้อ "ข้อมูลพื้นฐาน" > จัดการสถานที่                                                                                     |                                                        |                                                         |       |
| iii ข้อมูลพื้                     | ระบุข้อมูลเพิ่มเติม :                                                                                                    |                                                                                                    |                                                        |                                                         |       |
| 🗘 ສືບคันแ                         |                                                                                                    |                                                                                                    |                                                        |                                                         |       |
| 💵 พิจารณ                          |                                                                                                    |                                                                                                    |                                                        |                                                         |       |
| หารือท                            |                                                                                                    |                                                                                                    | <i>h</i>                                               |                                                         |       |
| 💷 ขอความ                          |                                                                                                    |                                                                                                    |                                                        |                                                         | 1     |
| sucher 🏭                          | ไฟล์แนบ                                                                                                    |                                                                                                    |                                                        |                                                         |       |
| ควบคุม                            | ไฟล์ใบรายการที่ต้องการขอรับรองการแปล                                                                                                    |                                                                                                    | 1มได้เลือกไฟล์ใด                                       | เลือกไฟล์                                               |       |
| 🖹 รายงานะ                         |                                                                                                    |                                                                                                    |                                                        |                                                         |       |
| 五<br>วินิจฉัยห<br>สาชี การเชิ่มช่ |                                                                                                    |                                                                                                    |                                                        | ( ข้อนกลับ ) <b>ขึ้นคำขอ</b>                            |       |
| . II 13492                        |                                                                                                    |                                                                                                    |                                                        |                                                         | · ·   |

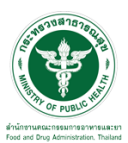

## ขั้นตอนการชำระค่าคำขอ

1. เมื่อทำการเพิ่มคำขอเรียบร้อยแล้วระบบสถานะของคำขอจะเป็น "รอชำระค่าคำขอ" ให้ดำเนินการชำระค่าคำขอ

| <b>∂</b> ∕                                          | 🔳 ระบบวัตถุอันตราย |           |                             |                    |                |                      |                          | ຜູ້ປรະດອບຕາຮ : ນรີພັກ ເອັດໂອແສັນ | ง่ากัด <b>(ปี ออกจากระบบ</b> ) |
|-----------------------------------------------------|--------------------|-----------|-----------------------------|--------------------|----------------|----------------------|--------------------------|----------------------------------|--------------------------------|
| <b>รัตถุยันตราย</b><br>สำนักงานคณะกรรมการอาหารและอา |                    | ระบบขออเ  | ูญาตใบรับรอง Certi          | ficate             |                |                      |                          |                                  |                                |
| Dashboard                                           |                    | ค้นหา     |                             |                    |                |                      |                          |                                  |                                |
| 🖻 คำขอใหม่                                          |                    | ເລຫรັບ    |                             | รหัสดำเนิน         | 115            | เลขโบเ               | ນນຸญาต/ເລຍໃນรັບແຈ້ง      |                                  |                                |
| (2) คำขอแก้ไข                                       |                    | ປະເທກາັສາ | าลันตราย                    | 🔹 ປະເທາໃນອັ        | 11504          | <b>.</b>             |                          |                                  |                                |
| 🖫 คำขอใบแทน                                         |                    |           |                             |                    |                |                      |                          |                                  |                                |
| -2 คำขอค่ออายุ                                      |                    |           |                             | Q                  |                | ø                    |                          |                                  |                                |
| ขออนุญาตใบรับรอง Certificate                        |                    |           |                             |                    |                |                      |                          |                                  |                                |
| 🖽 รับรองการแปล                                      | รายการคำขอทั้งหมด  |           |                             |                    |                |                      |                          |                                  | 🕒 เพิ่มคำขอ                    |
| ≡ ข้อมูลพื้นฐาน                                     |                    |           |                             |                    |                |                      |                          | /                                | _                              |
| 🗘 สืบค้นและคัดสำเนา                                 | <b>ເລ</b> ອຈັບ     | REFCODE   | เลขาบอนุญาต/เลขาบรบ<br>แจ้ง | ประเภทวัดฉุอันตราย | ประเภทใบรับรอง | ชื่อการค้าภาษาอังกฤษ | รทัสดำเนินการ            | สถานะ                            |                                |
| 😻 พิจารณารับรองเอกสาร                               |                    |           | 295/2552                    | ใบอนุญาต           | COM            | NEW FUTURDET         | HS-963103-2022-<br>64022 | รอข่าระค่าคำขอ                   | เลือก                          |
| £⊐ หารือทางวิชาการ                                  |                    |           |                             |                    |                | OASIS COMPAC         |                          |                                  |                                |
| 🎟 ขอความเห็นโฆษณาวัตถุอันคราย                       |                    |           | 688/2549                    | ໃບແຈ້งข้อเท็จจริง  | CFS            | MARBLE<br>BATHROOM   | HS-961201-2022-<br>63955 | ส่งคำขอ                          | เลือก                          |
| 🏜 หน่วยงานจัดการอบรมหลักสูตรผู้<br>ควบคุม           |                    |           |                             |                    |                | CLEANER              |                          |                                  |                                |
| 🖹 รายงานผลิตส่งออก                                  |                    |           | 25/2559                     | ใบอนุญาต           | CFS            | MULTI SURFACE        | HS-0-2022-63884          | อนุมัติ                          | เลือก                          |
| 🗸 วินิจฉัยผลิตภัณฑ์                                 |                    |           |                             |                    |                |                      |                          |                                  |                                |

2. ให้ทำการชำระค่าคำขอ ไปที่รายการ การสั่งชำระ —> คำขอใหม่ \_> ออกใบสั่งชำระ

| รัฐรั<br>รัตถุยันหาวย                                          | ระบบวัตถุอันตราย  |                      |                              |                               |                |                                                                 |                          | ຜູ້ປະະກອບກາງ : ນໍາໃຫ້ກ ເອັກໂອແມ່ | !บ จำกัด (ปี ออกจากระบบ |
|----------------------------------------------------------------|-------------------|----------------------|------------------------------|-------------------------------|----------------|-----------------------------------------------------------------|--------------------------|----------------------------------|-------------------------|
| สำนักการคณะการการการระดา<br>Ф ขออนุญาตใบวับรอง Certificate     |                   | ระบบขออนุ<br>ค้นหา   | ญาตใบรับรอง Certil           | ficate                        |                |                                                                 |                          |                                  |                         |
| 662 รับรองการแปล                                               |                   | ເລຍຈັບ<br>           |                              | รหัสดำเนิน                    | าร             | เลขใบ                                                           | ນນຸญาต/ເລນໃบรับแຈ້ง      |                                  |                         |
| ≡ ข้อมูลพื้นฐาน<br>© สืบค้นและคัดสำเนา                         |                   | ປ <b>ະະເ</b> ກຫວັສດຸ | อันตราย                      | <ul> <li>ປາະເທກໃບ1</li> </ul> | ับรอง          | <b>*</b>                                                        |                          |                                  |                         |
| 💵 พิจารณารับรองเอกสาร                                          |                   |                      |                              | Q                             |                | ß                                                               |                          |                                  |                         |
| £ว หารือทางวิชาการ                                             |                   |                      |                              |                               |                |                                                                 |                          |                                  |                         |
| ขอความเห็นโฆษณาวัตอุอันคราย<br>มี: หน่วยงานจัดการอบรมหลักสตรทั | รายการคำขอทั้งหมด |                      |                              |                               |                |                                                                 |                          |                                  | 🕒 เพิ่มคำขอ             |
| ควบคุม                                                         | เลขรับ            | REFCODE              | เลขใบอนุญาต/เลขใบรับ<br>แจ้ง | ประเภทวัดดุอันคราย            | ประเภทใบรับรอง | ชื่อการค้าภาษาอังกฤษ                                            | รหัสดำเนินการ            | สถานะ                            |                         |
| 🗴 วินิจฉัยผลิตภัณฑ์                                            |                   |                      | 295/2552                     | ใบอนุญาต                      | СОМ            | NEW FUTURDET                                                    | HS-963103-2022-<br>64022 | รอช่าระค่าคำขอ                   | เลือก                   |
| ติ การสิงชาวะ<br>คำขอไหม่                                      |                   |                      | 688/2549                     | ໃນແຈ້ງຮ້ວເກົຈຈรີງ             | CFS            | OASIS COMPAC<br>MARBLE<br>BATHROOM<br>CLEANER                   | HS-961201-2022-<br>63955 | ส่งคำขอ                          | เลือก                   |
| ออกใบสี่งขำระ<br>รายการใบสั่งข่าระ<br>คำขอต่ออาย               |                   |                      | 25/2559                      | ใบอนุญาต                      | CFS            | ECOLAB PEROXIDE<br>MULTI SURFACE<br>CLEANER AND<br>DISINFECTANT | HS-0-2022-63884          | อนุมัติ                          | เลือก                   |
| H TODALO IQ                                                    |                   |                      |                              |                               |                |                                                                 |                          |                                  |                         |

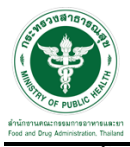

จากนั้นเลือกรายการ ที่ต้องการออกใบสั่งชำระ เสร็จแล้วคลิกปุ่ม "ออกใบสั่งชำระ"

|      | <u> </u>                                                                                                    |                                                                                                    |                                                                                                    |                                                                                                    |  |  |  |  |  |  |  |
|------|----------------------------------------------------------------------------------------------------|----------------------------------------------------------------------------------------------------|----------------------------------------------------------------------------------------------------|----------------------------------------------------------------------------------------------------|--|--|--|--|--|--|--|
| บ้าา | ม้านเลขที่ 123/1 ถนน พหลโยธิน แขวง จตุจักร เขต จตุจักร จังหวัด กรุงเทพมหานคร 11111                                                                                                    |                                                                                                    |                                                                                                    |                                                                                                    |  |  |  |  |  |  |  |
| ค่า  | คำขอ/ค่าตรวจประเมิน/ค่าตรวจสถาน                                                                                                    | ประกอบการ                                                                                                    |                                                                                                    |                                                                                                    |  |  |  |  |  |  |  |
|      |                                                                                                    |                                                                                                    |                                                                                                    |                                                                                                    |  |  |  |  |  |  |  |
|      | รายการ                                                                                                    | วันที่รับ                                                                                                    | เลขที่รับศาชอ                                                                                                    | ສານວາແອິນ                                                                                                    |  |  |  |  |  |  |  |
| 0    | รายการ<br>ต่าศาของปาฟาหรัดดุสันตราย H5-631000-2021-61791                                                                                                    | วันที่รับ<br>25/03/2564                                                                                                    | เลขที่รับค่าขอ<br>HS-631000-2021-61791                                                                                                    | สำนวนเอิน<br>200.0000                                                                                                    |  |  |  |  |  |  |  |
|      | รายการ<br>ต่าดำรอมนำผ่านวัตถุสัมตราย H5-631000-2021-61791<br>ในอนุญาตหลัดวัตถุสันธราย                                                                                                    | <b>รันที่รับ</b><br>25/03/2564<br>24/03/2564                                                                                          | เลขที่รับสาขอ<br>HS-631000-2021-61791<br>HS-3-2021-61787                                                                                                    | สำหวนเงิน<br>200.0000<br>500.0000                                                                                                    |  |  |  |  |  |  |  |
|      | รายการ<br>ต่างร่ายสามสาหักหวัดดูสันตราย HS-631000-2021-61791<br>ในขนุญาตแล้ดวัดดูสันตราย<br>ต่างร่ายสน่าม่าหวัดดูสันตราย HS-631000-2021-61779                                                                                                    | <b>รับเก็ร</b> ม<br>25/03/2564<br>24/03/2564<br>24/03/2564                                                                            | <b>เคชาริรับสาชอ</b><br>H5-631000-2021-61791<br>H5-3-2021-61787<br>H5-631000-2021-61779                                                                                                    | สามวนเงิน<br>200.0000<br>500.0000<br>200.0000                                                                                                    |  |  |  |  |  |  |  |
|      | รามการ<br>สามารถทำหนังสือสุขันเขาะ HS-651000-2021-61791<br>ในประชุญาษณ์สิ่งใหญ่ขึ้นเขาะ<br>สามารถสมารการมีคลูขึ้นเขาะ HS-651000-2021-61779<br>สามารถสมารการมีคลูขึ้นเขาะ HS-651000-2021-61880                                                                                                    | รับส์รับ<br>25/03/2564<br>24/03/2564<br>24/03/2564<br>24/03/2564<br>24/03/2564                                                        | <b>เลขที่รับคำชอ</b><br>H5-631000-2021-61791<br>H5-3-2021-61787<br>H5-631000-2021-61779<br>H5-631000-2021-61760                                                                                                    | สำนวนเงิน<br>200.0000<br>500.0000<br>200.0000<br>200.0000                                                                                                    |  |  |  |  |  |  |  |
|      | ามเกาะ<br>จากรางอย่างเป็นสู่ในสาย H-E-83000-2021-51791<br>ในอาญาคมสื้นที่ผลู่สัมหาย<br>ผ่างการประเทศสื้นที่สายสู่ในหาย<br>เห็นที่การประเทศสาย<br>หายการประเทศสาย<br>หายการประเทศสาย<br>หายการประเทศสาย                                                                                                    | <b>รับก็รับ</b><br>25/03/2564<br>24/03/2564<br>24/03/2564<br>24/03/2564<br>24/03/2564                                                 | <b>เลชท์ในค่าชอ</b><br>H5-631000-2021-61791<br>H5-631000-2021-61787<br>H5-631000-2021-61780<br>H5-631000-2021-61780<br>H5-631000-2021-61781                                                                                                    | สำนานเงิน<br>200,0000<br>200,0000<br>200,0000<br>200,0000<br>200,0000                                                                                                    |  |  |  |  |  |  |  |
|      | รายการ<br>สามารถหน้าเป็นอยู่สามารถใน (4.63) 000-2021-61791<br>ในอยู่สามาร์มีสุดใหญ่สามาร<br>สามารถสมาร์มาร์มีสุดใหญ่สามารถ (4.63) 000-2021-61779<br>สามารถสมาร์มาร์มีสุดใหญ่สามารถ (4.63) 000-2021-61782<br>สามารถสมาร์มาร์มีสุดใหญ่สามารถ (4.63) 000-2021-61782                                                                    | 1xuffsu<br>25,03,2554<br>24,03,2554<br>24,03,2554<br>24,03,2554<br>24,03,2554<br>24,03,2554<br>24,03,2554<br>24,03,2554               | 48997941108<br>H5-631000-2021-61791<br>H5-63-2021-61787<br>H5-631000-2021-61789<br>H5-651000-2021-61780<br>H5-631000-2021-61781<br>H5-631000-2021-61782                                                                                                    | 100.000           200.000           200.000           200.000           200.000           200.000           200.000           200.000                                                                                                    |  |  |  |  |  |  |  |
|      | รายการ<br>สำหรัดสามาร์ได้สุดในสาย (F-43000-2021-6179)<br>มีเมลงฐาคมได้วัดสู่ในสาย (F-43000-2021-6179)<br>สำหร้างสมาร์การ์ได้สู่ในสาย (F-63000-2021-6170)<br>สำหร้างสมาร์การ์ได้สู่ในสาย (F-63000-2021-6170)<br>สาหารณาร์การ์การ์ได้สู่ในสาย (F-63000-2021-6170)<br>สาหารณาร์การ์การ์การ์การ์การ์การ์การ์การ์การ์ก                   | 10/81)<br>25(03)(254<br>24(03)(254<br>24(03)(254<br>24(03)(254<br>24(03)(254<br>24(03)(254<br>24(03)(254<br>24(03)(254)<br>24(03)(254 | HS-631000-2021-61791           HS-631000-2021-61791           HS-631000-2021-61779           HS-631000-2021-61779           HS-631000-2021-61781           HS-631000-2021-61782           HS-631000-2021-61782           HS-631000-2021-61782           HS-631000-2021-61782 | <ul> <li>■ 1111111000</li> <li>200 0000</li> <li>200 0000</li> <li>200 0000</li> <li>200 0000</li> <li>200 0000</li> <li>200 0000</li> <li>200 0000</li> <li>200 0000</li> <li>200 0000</li> </ul>                                                                                                    |  |  |  |  |  |  |  |
|      | างเกาะ<br>จากระอย่างการใหญ่ในสาย 141-631000-2021-67791<br>ในขณฐาละเลือร์ไหญ่ในสาย 16<br>สามาระอย่างการใหญ่ในสาย 14-631000-2021-6779<br>สามาระอย่างการใหญ่ในสาย 15-631000-2021-67782<br>สามาระอย่างการใหญ่ในสาย 15-631000-2021-67782<br>สามาระอย่างการใหญ่ในสาย 15-631000-2021-67782<br>สามาระอย่างการใหญ่ในสาย 15-631000-2021-67782 | <b>14/81</b><br>25, 03/2564<br>24, 03/2564<br>24, 03/2564<br>24, 03/2564<br>24, 03/2564<br>24, 03/2564<br>24, 03/2564<br>24, 03/2564  | Lentificationa<br>H5-8000-2021-8/787<br>H5-3-2021-8/787<br>H5-80000-2021-6/789<br>H5-80000-2021-6/780<br>H5-80100-2021-6/781<br>H5-80100-2021-6/783<br>H5-80100-2021-6/783<br>H5-80100-2021-6/784                                                                            | 1         1         1         1         1         1         1         1         1         1         1         1         1         1         1         1         1         1         1         1         1         1         1         1         1         1         1         1         1         1         1         1         1         1         1         1         1         1         1         1         1         1         1         1         1         1         1         1         1         1         1         1         1         1         1         1         1         1         1         1         1         1         1         1         1         1         1         1         1         1         1         1         1         1         1         1         1         1         1         1         1         1         1         1         1         1         1         1         1         1         1         1         1         1         1         1         1         1         1         1         1         1         1         1         1         1         1 |  |  |  |  |  |  |  |

4. เมื่อดำเนินการชำระเงินแล้ว ระบบจะแสดงสถานะเป็น "ส่งคำขอ" จากนั้นรอเจ้าหน้าที่พิจารณาอนุมัติคำขอ

| รั <del>ย</del> อยันตราย                  | 🔳 ระบบวัตถุ | อันตราย                 |                   |                    |                |                                       |                         |         | 🛈 ออกจากระบบ                                  |
|-------------------------------------------|-------------|-------------------------|-------------------|--------------------|----------------|---------------------------------------|-------------------------|---------|-----------------------------------------------|
| สำนักงานคณะกรรมการอาหารอมอะบา             |             | ระบบขออนุญาตใน<br>ค้นหา | มรับรอง Certifica | ate                |                |                                       |                         |         |                                               |
| 🖻 คำขอใหม่                                |             | ເລຫรັບ                  |                   | รทัสดำเนินกา       | 5              |                                       | ເລຍໃບວນຸญາต/ເລຍໃບรັບແຈ້ | 3       |                                               |
| 🕑 คำขอแก้ไข                               |             | ประเภทวัตกกับออน        |                   | - ประเภทให้ม       | 10.1           | _                                     |                         |         |                                               |
| 🛍 คำขอใบแทน                               |             | 0320111304[0309310      |                   |                    |                |                                       |                         |         |                                               |
| -ปี คำขอต่ออายุ                           |             |                         |                   | ۹                  |                | ß                                     |                         |         |                                               |
| 🟶 ขออนุญาตใบรับรอง Certificate            |             |                         |                   |                    |                |                                       |                         |         |                                               |
| 🖽 รับรองการแปล                            | รายการคำขอ  | วทั้งหมด                |                   |                    |                |                                       |                         |         | <table-cell-rows> เพิ่มคำขอ</table-cell-rows> |
| ⊞ ข้อมูลพื้นฐาน                           |             | 0550005                 | เลขใบอนุญาต/เลข   |                    |                | ชื่อการค้าภาษา                        |                         |         |                                               |
| 🗘 สืบค้นและคัดสำเนา                       | เลขรบ       | REFCODE                 | ใบรับแจ้ง         | ประเภทวัตถุอินตราย | ประเภทใบรับรอง | ອັงกฤษ                                | รหิสดำเนินการ           | สถานะ   |                                               |
| 💵 พิจารณารับรองเอกสาร                     |             |                         |                   |                    |                | ARS NOMAT1<br>P45 , ARS LIQUID        |                         |         | /                                             |
| มารือทางวิชาการ                           |             |                         | 61/2553           | ใบอนุญาต           | CFS            | REFILL 360<br>HOURS , ARS             | HS2022-63934            | ส่งคำขอ | เลือก                                         |
| 题 ขอความเห็นโฆษณาวัตถุอันตราย             |             |                         |                   |                    |                | BRAND LIQUID<br>REFILL (360-<br>HOUR) |                         |         |                                               |
| 🚟 หน่วยงามจัดการอบรมหลักสูตรผู้<br>ควบคุม |             |                         |                   |                    |                | ARS NOMAT1                            |                         |         |                                               |

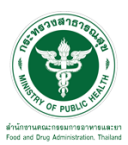

## ขั้นตอนการรอเจ้าหน้าที่พิจารณาคำขอ

 เมื่อเจ้าหน้าที่พิจารณาคำขอแล้ว สถานะจะเปลี่ยนเป็น "อนุมัติ" ให้มารับเอกสารที่ศูนย์บริการผลิตภัณฑ์ สุขภาพเบ็ดเสร็จ (OSSC) สำนักงานคณะกรรมการอาหารและยา กระทรวงสาธารณสุข ถนนติวานนท์ อำเมือง จังหวัดนนทบุรี หรือช่องทางอื่นตามที่สำนักงานคณะกรรมการอาหารและยากำหนด

| V                                                   | ≡ ระบบวัตถุอันตราย                         |                   |               |                          |                    | ผู้ประกอบการ : บริษัท ทศ | เสอบ จำกัด <b>ป้ ออกจากระบบ</b> |
|-----------------------------------------------------|--------------------------------------------|-------------------|---------------|--------------------------|--------------------|--------------------------|---------------------------------|
| <b>วัตถุอันตราย</b><br>สำนักงานคณะกรรมการอาหารและยา | การรับแจ้งข้อเท็จจริงวัตถุอันตรายชนิดที่ 1 |                   |               |                          |                    |                          |                                 |
| EE Dashboard                                        | ค้นหา                                      |                   |               |                          |                    |                          |                                 |
| 🖻 คำขอไหม่                                          | เลชใบแจ้งข้                                | ้อเท็จจริง        | รหัสดำเนินการ | ชื่อผลิตภัณฑ์(           | ໂກຍ)               | ชื่อผลิตภัณฑ์(อังกฤษ)    |                                 |
| ทะเบียน                                             |                                            |                   |               |                          |                    |                          |                                 |
| ใบแจ้งข้อเท็จจริง                                   | เลขรับ                                     |                   | ປรະເภท        | *                        |                    |                          |                                 |
| ใบแจ้งข้อเท็จจริง Refill                            |                                            |                   | ٩             |                          | g                  |                          |                                 |
| ใบแจ้งคำเนินการ                                     |                                            |                   |               |                          |                    |                          |                                 |
| <b>ใบอนุญาต</b><br>ผสิต/นำเช้าด้วอย่าง              | รายการการรับแจ้งข้อเท็                     | จจริงวัตถุอันตราย | ชนิดที่ 1     |                          |                    |                          | 🛛 เพิ่มคำขอ                     |
| 🖪 คำขอแก้ไข                                         | เลขใบแจ้งข้อเท็จจริง                       | เลขรับ            | วันที่รับคำขอ | รหัสดำเนินการ            | สถานะ              | กำหนดวันดำเนินการ        |                                 |
| 🎼 คำขอใบแทน                                         | 6500001                                    | 2/2565            | 10/02/2022    | HS-601000-202263908      | อนุมัติ            | 10/02/2022               | เลือก                           |
| -ปี คำขอต่ออายุ                                     |                                            |                   |               |                          |                    |                          |                                 |
| 🏶 ขออนุญาตใบรับรอง Certificate                      |                                            |                   |               | 63906                    | รอขึ้นขั้นยื่นคำขอ |                          | เลือก                           |
| 💷 รับรองการแปล                                      |                                            |                   |               | HS-601000-202263904      | รอผลการพิจารณา     |                          | เลือก                           |
| ⊞ ข้อมูลพื้นฐาน                                     |                                            | 1/2565            | 10/02/2022    | HS-601000-2022-<br>63886 | รอยืนยันยื่นคำขอ   | 10/02/2022               | เลือก                           |
|                                                     |                                            |                   |               |                          |                    |                          |                                 |